## Anleitung zur Onleihe

Dies ist eine Zusammenfassung der Anleitung zur Online-Ausleihe. Eine ausführliche Anleitung finden Sie unter <u>https://hilfe.onleihe.de/site/on</u>

## "Ausleihe mit dem eReader

Die meisten <u>eReader</u>, oder eBook-Reader, sind internetfähig und besitzen einen Webbrowser. Sie können eBooks daher direkt über das Gerät ausleihen und herunterladen, und der Umweg über den PC entfällt. Die eReader-Onleihe ist eine speziell auf eReader angepasste Version Ihrer Onleihe, die das Stöbern, Ausleihen und Entdecken von Medien auch mit Ihrem eReader komfortabel möglich macht. In dieser Anleitung verwenden wir als Beispiel einen Tolino eReader. Die Kapitel 1-4 können mit anderen eReadern optisch und funktional abweichen. Verwenden Sie einen anderen eReader, konsultieren Sie für diese Punkte bitte das Bedienungshandbuch Ihres Lesegeräts.

## Voraussetzungen

- Internetfähiger Reader
- <u>Adobe ID</u>\*
- WLAN

\*Die Adobe ID wird bei eReadern von Tolino mit Software-Version 12.2 nur bei einigen englischsprachigen Titeln benötigt.

Mit Software Version 12.2 findet das neue CARE-DRM Verwendung.

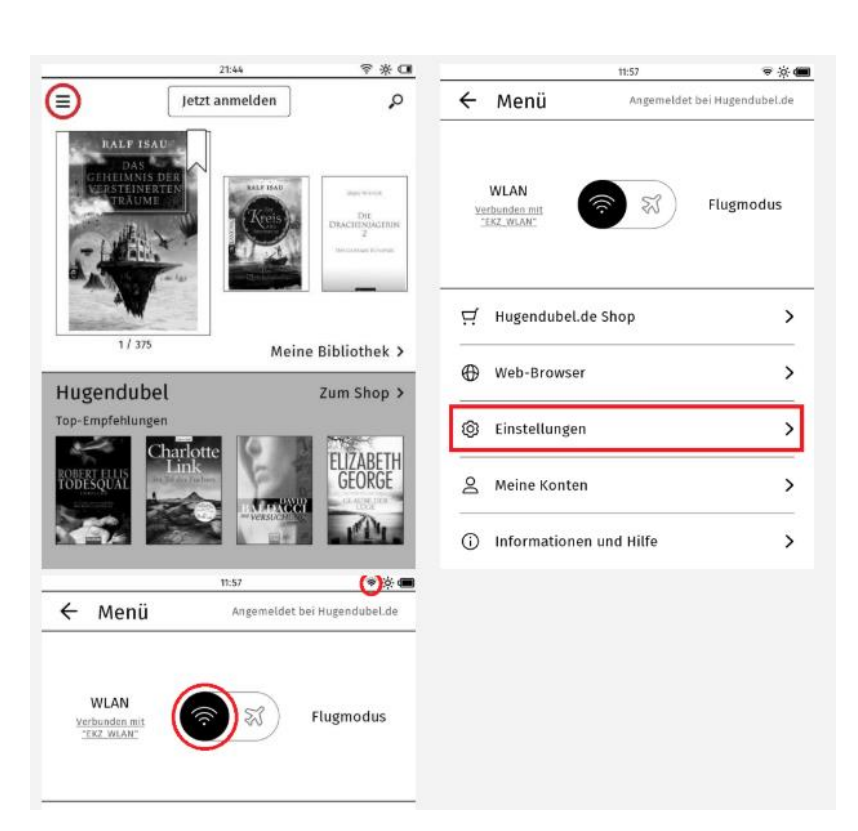

## WLAN Einschalten

Tippen Sie in Ihrem Tolino oben links auf "Menü" und wählen Sie im Menü den Punkt ",Einstellungen"  $\rightarrow$  ",WLAN". Schieben Sie den Schieberegler nach links um das WLAN einzuschalten und suchen Sie dann das in der Liste für Sie zutreffende Netz aus. Geben Sie wenn nötig den zugehörigen WLAN-Schlüssel ein. Ob das WLAN eingeschaltet ist, erkennen Sie auch an dem Symbol oben rechts.

- 1) Vgl. <u>https://hilfe.onleihe.de/category/er#</u> Stand 14.03.2020
- 2) Vgl. <u>https://hilfe.onleihe.de/category/on</u> Stand 14.03.2020
- 3) Vgl. <u>https://hilfe.onleihe.de/category/oap</u> Stand 14.03.2020

## Mit dem eReader ins Internet

Wählen Sie jetzt im Menü Ihres Tolinos "Web-Browser". Geben Sie im sich nun öffnenden Browser die Adresse Ihrer Onleihe ein. Tippen Sie dann auf Ihrer Tastatur auf "Los".

## Login

Loggen Sie sich mit den Nutzerdaten Ihrer Bibliothek ein.

Wenn Ihre Bibliothek Teil eines Bibliothekverbunds ist, wählen Sie bitte zusätzlich Ihre Bibliothek aus. Tippen Sie dazu das Feld Bibliothek an.

Wählen Sie dann Ihre Bibliothek in der sich nun öffnenden Auswahl aus. In großen Verbünden ist die Eingabe des Stadtnamens in das Eingabefeld zu empfehlen. Eine Eingabe der ersten 3-4 Buchstaben ist dabei schon ausreichend und Ihre Bibliothek wird Ihnen darunter vorgeschlagen.

Sie können den Login auch über das X oben rechts überspringen. Spätestens zur Ausleihe oder Vormerkung eines Titels wird der Login dann unumgänglich.

| Kerzlich Willkommen                                 |                                |                                |                                                  |
|-----------------------------------------------------|--------------------------------|--------------------------------|--------------------------------------------------|
| Bibliothek 🖉                                        | Suchen Sie Ihre Bibliothek     |                                |                                                  |
| Nutrovov                                            | Name eingeben                  |                                |                                                  |
| Recevert:                                           | Stadtbücherei Alsfeld          | Stadtbücherei<br>Babenhausen   | Koerad-Duden-<br>Stadtbibliothek Bad<br>Hersfeld |
| letzt anmelden                                      | Stadtbibliothek Bad<br>Homburg | Stadtbücherei Bad<br>Nauheim   | Stadtbücherei Bad<br>Soden am Taunus             |
| Bitte geben Sie Ihren Nutzernamen und Passwort ein. | Stadbibikothek Bad<br>Vilbel   | Stadtbücherei Bad<br>Wildungen | Stadtbücherei Baunatal                           |
|                                                     | ×                              |                                |                                                  |
| suchen Sie Ihre Bibliothek X                        |                                |                                |                                                  |
| Stadtbibliothek<br>Wiesbaden                        | 1                              |                                |                                                  |

#### **Meine Medien**

Nach dem Login befinden Sie sich auf der Seite "Meine Medien". Hier sehen Sie eine Übersicht Ihrer aktuell entliehenen und vorgemerkten Titel. Tippen Sie auf Lesen um einen entliehenen Titel direkt auf Ihr Gerät herunterzuladen. Getätigte Vormerkungen finden Sie immer am Ende Ihrer Liste und können direkt bearbeitet oder gelöscht werden.

- 1) Vgl. <u>https://hilfe.onleihe.de/category/er#</u> Stand 14.03.2020
- 2) Vgl. <u>https://hilfe.onleihe.de/category/on</u> Stand 14.03.2020
- 3) Vgl. <u>https://hilfe.onleihe.de/category/oap</u> Stand 14.03.2020

Ebenso können Sie durch Tippen auf "Merkzettel" die darauf befindlichen Medien einsehen. Wollen Sie einen neuen Titel suchen und entleihen, tippen Sie oben auf das Symbol "Suche".

## Erste Ausleihe mit neuem DRM / CODE-Eingabe

Wir haben unsere eReader-Onleihe überarbeitet. Dadurch vereinfacht sich für Sie ab sofort die Nutzung der DRM-Authentifizierung mit Ihren Tolino-Geräten. Bei allen Titeln finden Sie einen 4-Stelligen Code, wie in den Beispielen unten angegeben: Detailansicht des Titels:

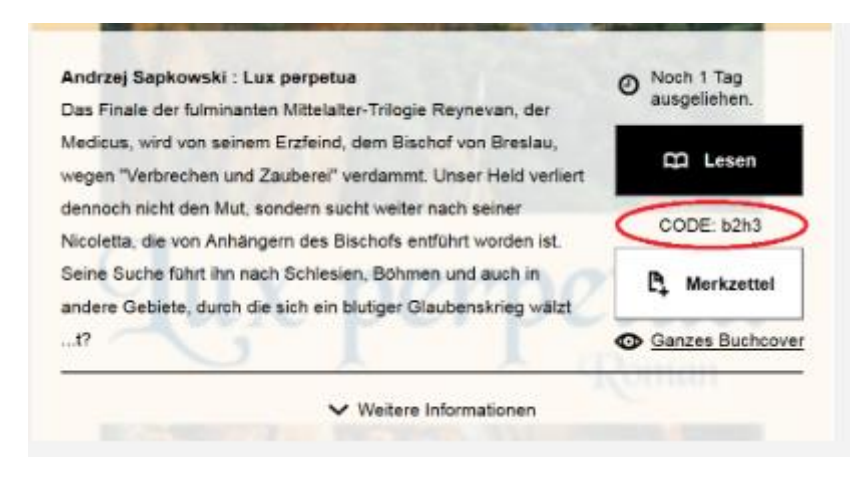

Nach dem Entleihen:

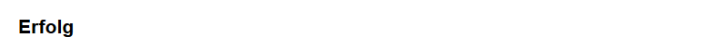

×

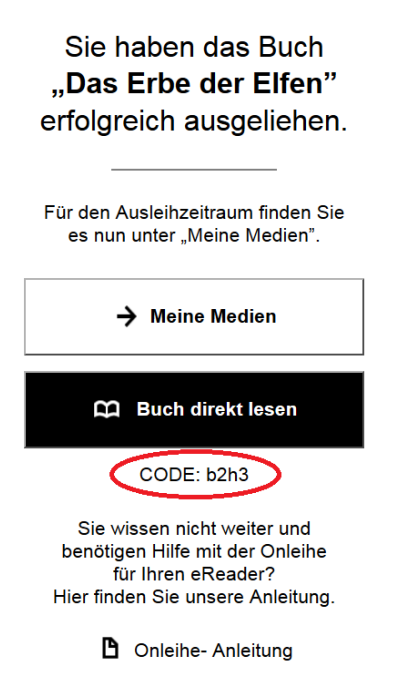

- 1) Vgl. <u>https://hilfe.onleihe.de/category/er#</u> Stand 14.03.2020
- 2) Vgl. <u>https://hilfe.onleihe.de/category/on</u> Stand 14.03.2020
- 3) Vgl. <u>https://hilfe.onleihe.de/category/oap</u> Stand 14.03.2020

## Die Eingabe dieses Codes ist pro Onleihe-Konto und Gerät einmalig notwendig.

Alle weiteren Downloads von diesem Konto auf das Gerät erfolgen ohne weitere Abfragen. Folgende Abfrage wird Ihnen angezeigt um den Code einzugeben:

| Geschütztes Buch öffnen                      |        |  |  |  |
|----------------------------------------------|--------|--|--|--|
| Bitte geben Sie hier Ihren Onleihe CODE ein. |        |  |  |  |
| Geben Sie Ihre Passphrase ein                |        |  |  |  |
| Abbrechen                                    | Öffnen |  |  |  |

Im Feld "Geben Sie Ihre Passphrase ein" muss der 4-Stellige Code eingegeben werden.

Nach der Eingabe des Codes in das Feld und bestätigen durch "Öffnen", wird das eMedium geladen.

## Einen Titel ausleihen und herunterladen

Haben Sie einen Titel gefunden, der Ihnen gefällt, tippen Sie auf der Titeldetailseite oder in der Trefferliste auf "Ausleihen". Sie erhalten die Meldung, dass Sie den Titel erfolgreich entliehen haben. Klicken Sie auf "Buch direkt lesen" um den Titel auf Ihren eReader herunterzuladen. Nach dem Download öffnet sich das eBook auf Ihrem Reader automatisch. Klicken Sie auf "Meine Medien" um zur Übersicht Ihrer Ausleihen und Vormerkungen zu gelangen. Möchten Sie zurück auf die Detailseite des soeben entliehenen Titels gelangen, tippen Sie oben rechts auf das X.

|        | 15:01                                                                                                    |   | ×; |
|--------|----------------------------------------------------------------------------------------------------|---|----|
| < [    | http://test.onleihe.net/ereader/a 🕥                                                                                                    | Д | ß  |
| Erfolg |                                                                                                    |   | ×  |
|        | Sie haben das Buch<br><b>"Die Beziehungs-</b><br><b>Trickkiste"</b><br>erfolgreich ausgeliehen.<br>Für den Ausleihzeitraum finden Sie<br>es nun unter Meine Medien" |   |    |
|        | es nun unter "Meine Medien".<br>→ Meine Medien                                                                                                    |   |    |
|        | 🛱 Buch direkt lesen                                                                                                    |   |    |
|        | Sie wissen nicht weiter und<br>benötigen Hilfe mit der Onleihe<br>für Ihren eReader?<br>Hier finden Sie unsere Anleitung.                                           |   |    |
|        | D Onleihe- Anleitung                                                                                                    |   |    |

- 1) Vgl. <u>https://hilfe.onleihe.de/categor</u>
- 2) Vgl. <u>https://hilfe.onleihe.de/category/on</u> Stand 14.03.2020
- 3) Vgl. https://hilfe.onleihe.de/category/oap Stand 14.03.2020

## Rückgabe

Wenn Sie nichts tun, geschieht die Rückgabe am Ende der Leihfrist automatisch. Sie können den Titel über Ihren Tolino aber auch jederzeit manuell zurückgeben. Tippen Sie dazu am Tolino in der Liste Ihrer gespeicherten Titel lange auf den Titel den Sie zurückgeben möchten. Wählen Sie anschließend in dem sich öffnenden Menü "Zurückgeben".

Der Titel wird damit frei für den nächsten Nutzer zur Ausleihe und verschwindet aus Ihrem Onleihekonto.

## Adobe ID\*

Um die kopiergeschützten eBooks lesen zu können, benötigen Sie eine <u>Adobe ID</u>. Gehen Sie dazu erneut in das Menü und wählen Sie "Meine Konten" und anschließend "Adobe DRM". Geben Sie nun in die Felder Ihre Adobe ID und das dazugehörige Passwort ein. Nach einer erfolgreichen Registrierung erscheint die Meldung "Autorisierung erfolgreich".

\*Die Adobe ID wird bei eReadern von Tolino mit Software-Version 12.2 nur bei einigen englischsprachigen Titeln benötigt.

Mit Software Version 12.2 findet das neue CARE-DRM Verwendung."<sup>1)</sup>

Adobe ID erstellen Weitere Informationen zur Adobe ID

1) Vgl. <u>https://hilfe.onleihe.de/category/er#</u> Stand 14.03.2020

- 2) Vgl. <u>https://hilfe.onleihe.de/category/on</u> Stand 14.03.2020
- 3) Vgl. <u>https://hilfe.onleihe.de/category/oap</u> Stand 14.03.2020

## "Ausleihe mit der Onleihe-App

Mit der Onleihe-App können eBooks im Format "ePub" und "PDF", eAudios als Stream und Download, sowie eMagazines und eLearning genutzt werden.

## Voraussetzungen

Betriebssystem ab iOS 10.x und Android ab 4.4

## Installation der Onleihe-App

Sie finden die Onleihe-App sowohl im Google Play Store als auch im App-Store von Apple. Installieren Sie die kostenlose Onleihe-App.

## Bibliotheksauswahl und Login

Starten Sie die Onleihe-App und wählen Sie oben links "Menü" → "Bibliothek wählen". Sie haben anschließend die Möglichkeit, Ihre Bibliothek entweder per scrollen aus der Liste auszuwählen, oder den Namen des Ortes direkt einzugeben.

Melden Sie sich dann mit den Nutzerdaten Ihrer Bücherei an.

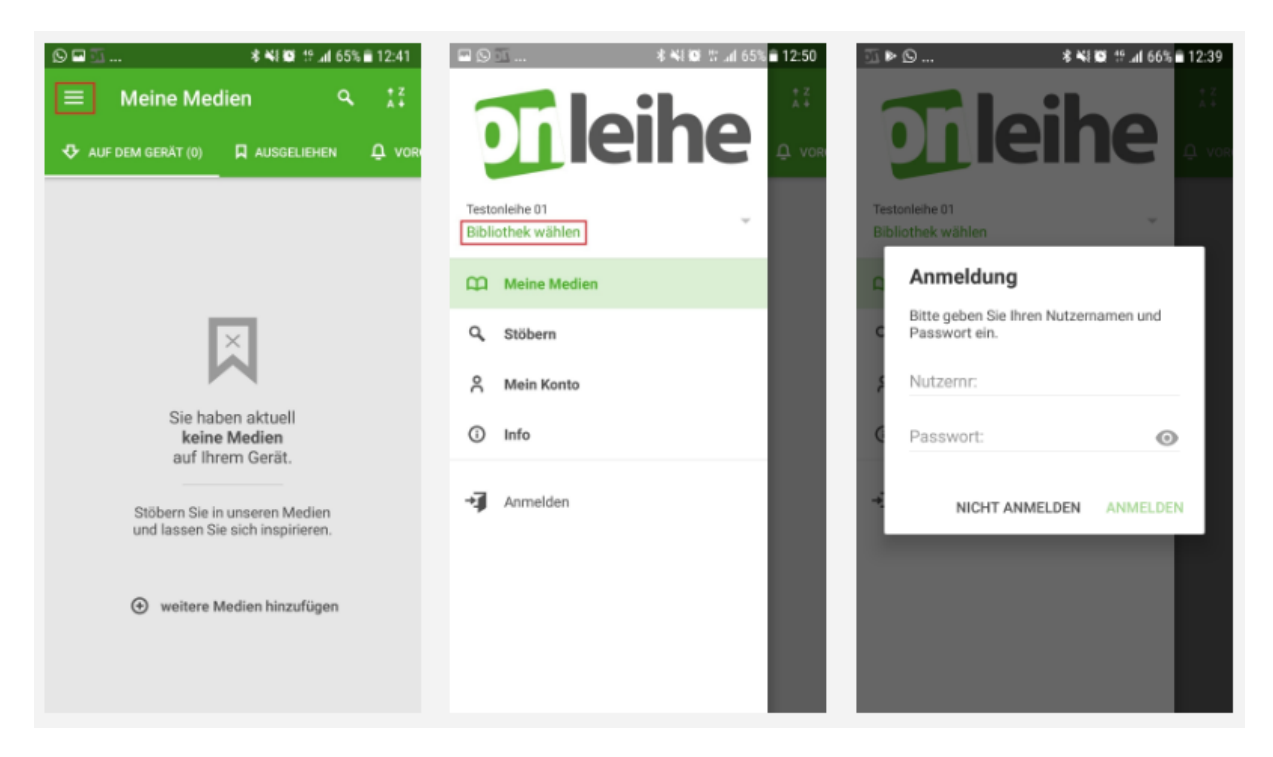

## Hauptmenü / Navigation

Mit dem Aufrufen des Menüs über das Icon in der linken oberen Ecke, können Sie verschiedene Funktionen und die Hauptnavigation erreichen.

- 1) Vgl. <u>https://hilfe.onleihe.de/category/er#</u> Stand 14.03.2020
- 2) Vgl. <u>https://hilfe.onleihe.de/category/on</u> Stand 14.03.2020
- 3) Vgl. <u>https://hilfe.onleihe.de/category/oap</u> Stand 14.03.2020

# Stöbern

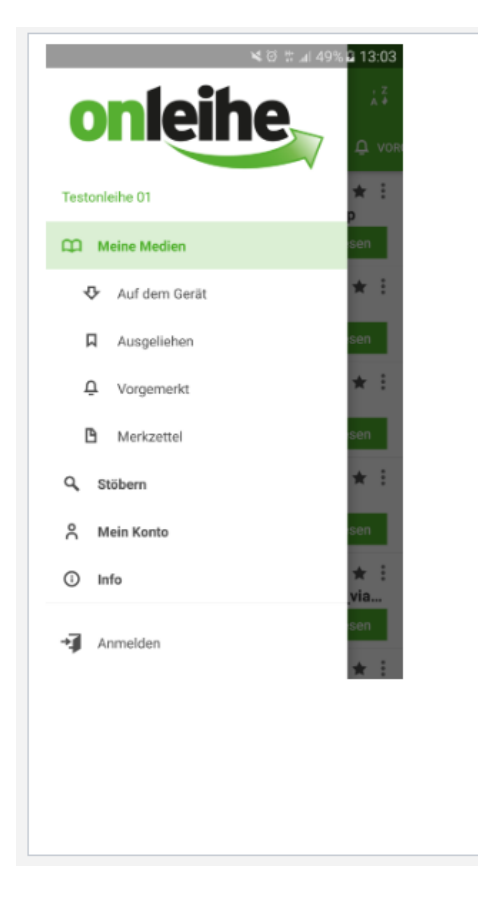

#### Meine Medien

Umfasst die Übersicht der aktuell entliehenen, vorgemerkten, heruntergeladenen oder auf den Merkzettel gesetzten Titel. Aufgeteilt in übersichtliche Reiter des gerade ausgewählten Kontos.

Der Bereich "Auf dem Gerät" ist auch im Offline-Modus erreichbar und bietet Zugriff auf alle Medien, die von allen Konten heruntergeladen wurden.

#### Stöbern

Hier erhalten Sie eine Übersicht der verschiedenen Kategorien der gewählten Bibliothek/Onleihe.

#### Mein Konto

Im Bereich "Mein Konto" können Sie Ihr aktuell eingeloggtes Konto, ihre sonstigen hinterlegten Konten, sowie die Adobe ID einsehen. Zusätzlich finden Sie im Reiter "Statistik" eine Übersicht Ihres Kontos.

#### Info

Erlaubt einen Überblick über die allgemeinen Benachrichtigungen und die individuellen Benachrichtigungen Ihrer gewählten Onleihe.

Zusätzlichen können Sie das Impressum, die Datenschutzbestimmungen, sowie die Nutzungsbedingungen einsehen.

## Suche und Stöbern

### Stöbern

Die Galerieansicht "Stöbern" erreichen Sie oben über "Menü" → "Stöbern". In dieser Übersicht, werden Ihnen die verschiedenen Kategorien der gewählten Onleihe angezeigt.

In der obersten Galerie finden Sie immer die eMagazines, mit einem Tippen auf "mehr" gelangen Sie zu einer weiteren Übersicht pro Zeitschrift.

## Gezielt suchen über das Suchfeld

Das Lupensymbol finden Sie in nahezu allen Seiten der App im Kopfbereich. Sobald Sie dies betätigt haben, befinden Sie sich in der Suche.

Hier werden Ihnen Suchbegriffe von Ihren vorhergehenden Suchen angezeigt.

Sobald Sie 3 oder mehr Zeichen eingeben, wird Ihnen eine Auto-Vervollständigung passende Suchbegriffe anbieten. Aufgeteilt nach Titel, Autor und Schlagwort. Wenn Sie einen Vorschlag direkt auswählen, werden Sie sofort auf die entsprechende Trefferliste geleitet. Sollten Sie einen Begriff

- 1) Vgl. <u>https://hilfe.onleihe.de/category/er#</u> Stand 14.03.2020
- 2) Vgl. <u>https://hilfe.onleihe.de/category/on</u> Stand 14.03.2020
- 3) Vgl. https://hilfe.onleihe.de/category/oap Stand 14.03.2020

zunächst in die Suche übernehmen und noch bearbeiten wollen, tippen Sie auf den Pfeil rechts neben dem Vorschlag.

## Trefferliste

In der Trefferliste werden Ihnen alle grundlegenden Informationen und Funktionen übersichtlich und schnell erreichbar angezeigt. Die Medienicons zeigen um welche Medienart es sich handelt. Titel, die die App nicht unterstützt, werden ausgegraut und mit einem entsprechenden Hinweis versehen.

Über das Kontextmenü können Sie weitere Funktionen aufrufen. Mit A haben Sie die Möglichkeit die Liste in einer anderen Reihenfolge zu sortieren.

Ist ein Titel verfügbar können Sie ihn aus der Trefferliste heraus direkt ausleihen. Ansonsten können Sie ihn über das Kontextmenü vormerken.

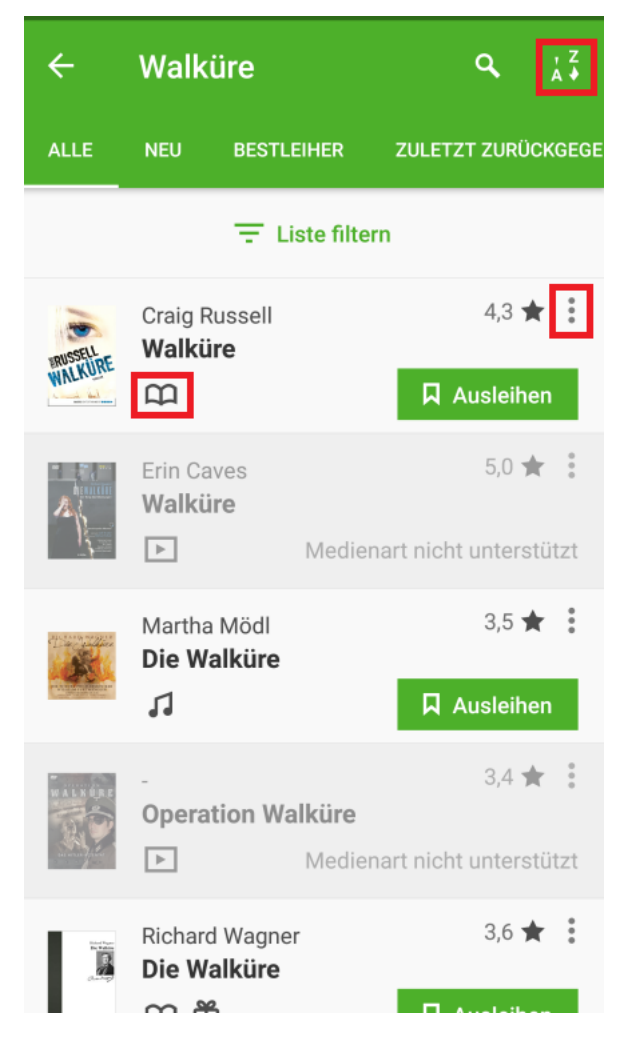

Einen Titel im internen Reader lesen

Sobald Sie ein Buch heruntergeladen und auf den Button "Lesen" getippt haben, wird der Titel im internen Reader geöffnet." <sup>2)</sup>

- 1) Vgl. <u>https://hilfe.onleihe.de/category/er#</u> Stand 14.03.2020
- 2) Vgl. <u>https://hilfe.onleihe.de/category/on</u> Stand 14.03.2020
- 3) Vgl. <u>https://hilfe.onleihe.de/category/oap</u> Stand 14.03.2020

Weitere Infos zum Reader: <u>https://hilfe.onleihe.de/category/on#expand-</u> <u>EinenTiteliminternenReaderlesen</u>

## "Einen Audio-Titel herunterladen oder Streamen und direkt im integrierten Player wiedergeben

Sie haben die Möglichkeit die eAudios bzw. eMusic Titel direkt per Streaming in der App zu hören, oder diese herunterzuladen und zu einem späteren Zeitpunkt – auch Offline – anzuhören. Sie können das Streaming direkt per "Anhören" starten, sobald Sie den Titel entliehen haben. Wenn Sie einen Titel herunterladen möchten, rufen Sie das Kontextmenü über die drei Punkte auf und wählen "Laden". Bei beiden Varianten wird der Audio Player in der App verwendet.

- Neben den allgemeinen Player-Elementen wie Stop/Pause, 30 Sek. Vor und zurück, sowie nächster und vorheriger Track, bietet der Player noch weitere Optionen im Kontextmenü: Detailansicht: Hiermit gelangen Sie zur Detailansicht des aktuellen Titels.
- Gesamtspieldauer: Damit wird bei einem Titel mit mehreren Tracks ein durchgängiger Track erzeugt über die gesamte Spieldauer. So können Sie über den Zeitstrahl auch über Tracks hinweg spulen.
- Player beenden.
- Sleeptimer.

Für den Sleeptimer können Sie aus verschiedenen vordefinierten Zeiträumen wählen: 5, 10, 15, 30, 45 und 60 Minuten. Sollte der Timer bereits laufen, können Sie Ihn per "Aus" beenden. Der Timer kann bei laufender oder gestoppter Wiedergabe gestartet werden. Bei erneutem Aufruf des Kontextmenüs wird die verbleibende Zeit angezeigt.

Wenn Sie den zurück Button betätigen bleibt der Player im Hintergrund aktiv und erscheint als eine kleine Fußzeile.

## Adobe ID anlegen

Um kopiergeschützten eBooks der Onleihe eines US-Lieferanten zu Nutzen, benötigen Sie eine Adobe ID. Eine Adobe ID ist ein kostenloses Benutzerkonto beim Softwarehersteller Adobe. Die Adobe ID stellt sicher, dass der ausgeliehene Titel nur von einer Person genutzt werden kann.

Diese Titel stellen bezüglich des Kopierschutzes eine Ausnahme dar.

## Für andere Titel wird keine Adobe ID mehr benötigt.

## Adobe ID erstellen Informationen zur Adobe ID unter Adobe ID

## Adobe ID autorisieren

Die Adobe ID autorisieren Sie in der Onleihe-App im "Menü"  $\rightarrow$  "Meine Konten"." $^{2)}$ 

- 1) Vgl. <u>https://hilfe.onleihe.de/category/er#</u> Stand 14.03.2020
- 2) Vgl. <u>https://hilfe.onleihe.de/category/on</u> Stand 14.03.2020
- 3) Vgl. <u>https://hilfe.onleihe.de/category/oap</u> Stand 14.03.2020

| ÜBERSICHT STATISTIK                                                                                                    |
|----------------------------------------------------------------------------------------------------|
| <b>Di leihe</b>                                                                                                    |
| KONTENAUSWAHL                                                                                                    |
| Konto hinzufügen                                                                                                    |
| Konto hinzufügen                                                                                                    |
| ADOBE ID                                                                                                    |
| Sie müssen <b>pro Gerät</b> eine Adobe ID eingeben, um<br>eBooks öffnen zu können.<br>Für die Dauer der Leihfrist wird die Adobe ID mit<br>dem eBook verknüpft. |
| Verknüpfte E-Mail-Adresse                                                                                                    |
| → Neue ID erstellen 두 Abmelden                                                                                                    |

## "Web-Onleihe

## Voraussetzungen

- Bestehende Internetverbindung
- <u>Kompatibler Internetbrowser</u>

## **Einen Titel ausleihen**

Wählen Sie auf der Startseite Ihrer Onleihe die gewünschte Medienart aus. Haben Sie einen Titel gefunden, der Ihnen gefällt, rufen Sie die Detailseite des Titels auf. Wählen Sie die gewünschte Leihdauer über das Drop-Down-Menü aus und klicken Sie anschließend auf "Jetzt Ausleihen".

| Informationen zum Titel a |                                               |                      |  |  |
|---------------------------|-----------------------------------------------|----------------------|--|--|
| Suchergebnis > Detaila    | insicht                                       |                      |  |  |
|                           |                                               |                      |  |  |
| A Company                 | Titel:                                        | Spiegelriss          |  |  |
|                           | Autor:                                        | Bronsky, Alina       |  |  |
| <b>DELECTION</b>          | Regisseur:                                    | Stiepani, Babine     |  |  |
| 也是一次                      | Sprecher:                                     | Böwe, Jule           |  |  |
| private state that        | Jahr:                                         | 2013                 |  |  |
|                           | Reihe:                                        | Arena audio          |  |  |
|                           | Verlag:                                       | Arena                |  |  |
|                           | Sprache:                                      | Deutsch              |  |  |
|                           | Format:                                       | eAudio Stream        |  |  |
|                           | Geeignet für:                                 |                      |  |  |
|                           | Dauer:                                        | 363 min              |  |  |
|                           | Dateigröße:                                   | 335 MB               |  |  |
| Hörprobe                  | Auf den Merkzette                             | llegen               |  |  |
| Ausleihdauer in Ta        | gen: Bitte auswähl<br>Bitte auswähl<br>2<br>4 | en 💌 Jetzt austeihen |  |  |
| Kategorie:                | 7                                             |                      |  |  |

## Login

Sie werden aufgefordert sich in Ihrer Onleihe anzumelden. Geben Sie Ihre Nutzernummer und Ihr Passwort entsprechend den Angaben oberhalb der Loginmaske ein.

## **Einen Titel streamen**

Klicken Sie anschließend auf "Anhören" bzw. auf "Ansehen".

Ein neuer Tab Ihres Internetbrowsers öffnet sich. Der darin enthaltene Player startet direkt die Wiedergabe Ihres Titels.

Für die Dauer der Leihfrist finden Sie den Titel in Ihrer Onleihe unter "Mein Konto", wo Sie Ihn jederzeit aufrufen können. Der Player speichert die Position, an der Sie zuletzt das Hören / Ansehen

- 1) Vgl. <u>https://hilfe.onleihe.de/category/er#</u> Stand 14.03.2020
- 2) Vgl. <u>https://hilfe.onleihe.de/category/on</u> Stand 14.03.2020
- 3) Vgl. <u>https://hilfe.onleihe.de/category/oap</u> Stand 14.03.2020

unterbrochen haben automatisch, sodass Sie die Wiedergabe beim nächsten Aufruf nahtlos fortsetzen können.

Folgende Funktionen bietet der Player:

- Play bzw. Pause.
- 10 Sekunden vor- bzw. 10 Sekunden zurückspulen.
- Einstellung der Lautstärke.
- Wechsel in den Vollbildmodus." <sup>3)</sup>

- 1) Vgl. <u>https://hilfe.onleihe.de/category/er#</u> Stand 14.03.2020
- 2) Vgl. <u>https://hilfe.onleihe.de/category/on</u> Stand 14.03.2020
- 3) Vgl. <u>https://hilfe.onleihe.de/category/oap</u> Stand 14.03.2020